## **Work Request Manual**

## WebTMA Requester User Manual

WebTMA is Xavier University's online work request management system. The following steps should be used to ensure that all data relating to your request is entered as accurately as possible for the Technician receiving your request.

From the <u>Physical Plant homepage</u>, click the link labeled "Submit Work Orders" and you will be directed to the WebTMA Work Request page.

- 1. The Request Date and Time will automatically populate.
- 2. Enter your Phone Number, Name, and E-mail Address so that you may be reached if we need additional information in order to process your request.

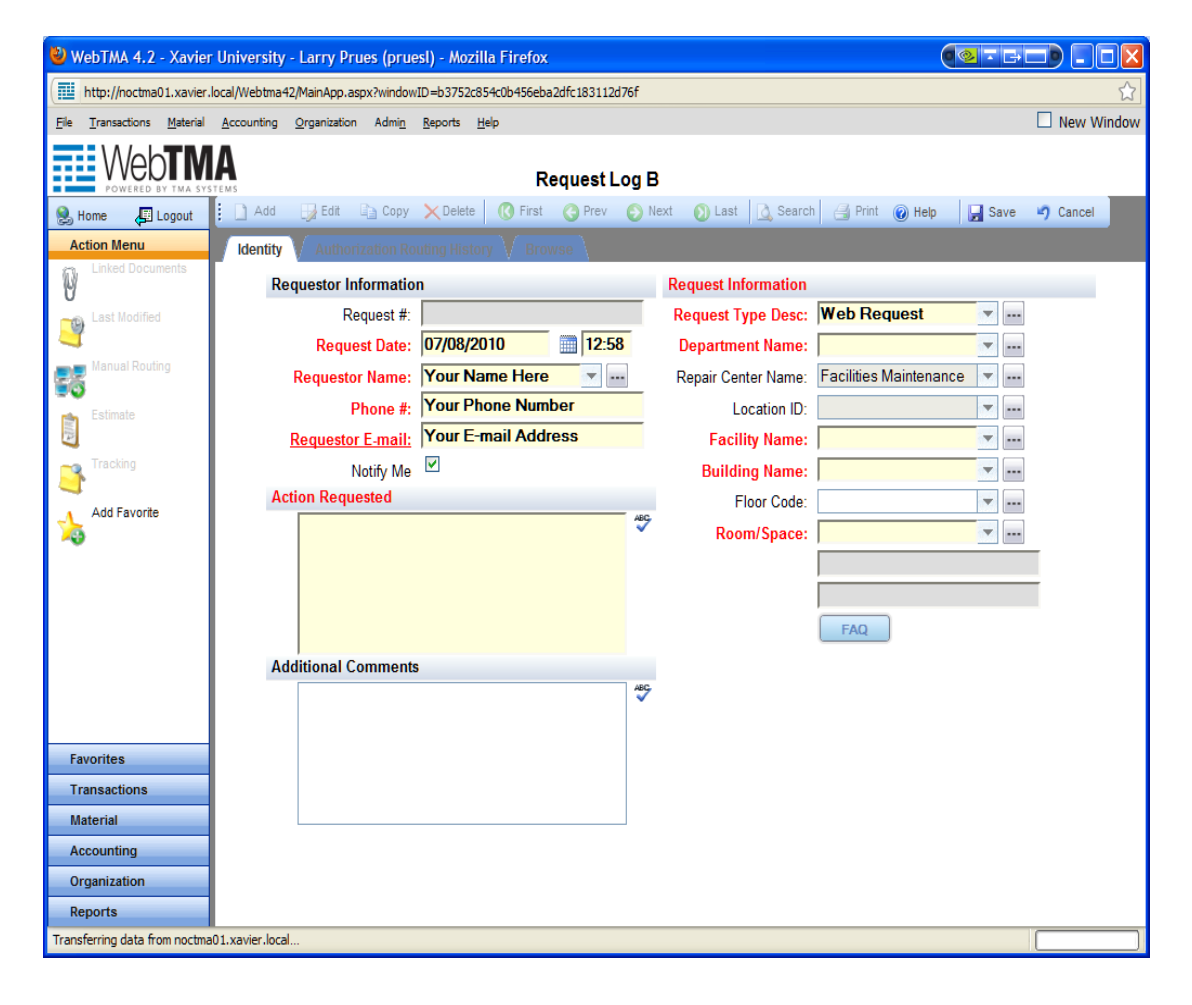

3. Click the "Facility Name" drop-down box and select "Xavier University".

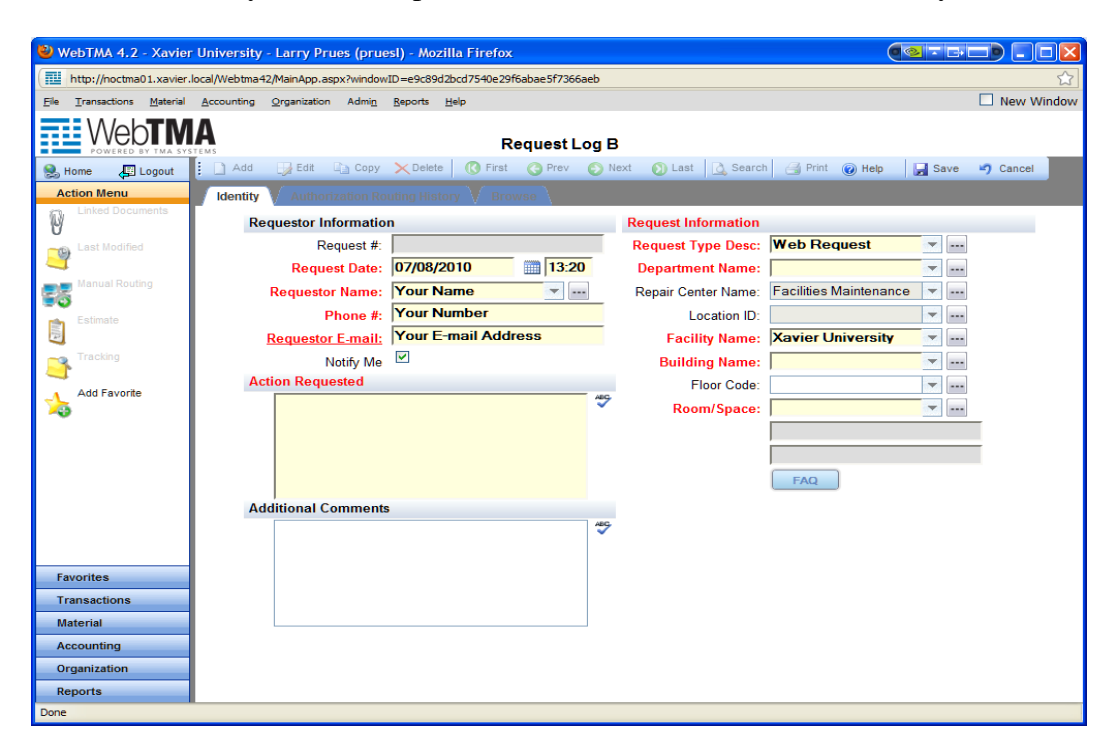

4. Click the "Building Name" drop-down box to choose a building.

| 🥹 WebTMA 4.2 - Xavier                                                                          | University - Larry Prues (prue | sl) - Mozilla Firefox        |                            |                           |            |  |
|------------------------------------------------------------------------------------------------|--------------------------------|------------------------------|----------------------------|---------------------------|------------|--|
| 🔟 http://noctma01.xavier.local/Webtma42/MainApp.aspx?windowID=e9c89d2bcd7540e29f6abae5f7366aeb |                                |                              |                            |                           |            |  |
| <u>File Transactions Material</u>                                                              | Accounting Organization Admin  | <u>R</u> eports <u>H</u> elp |                            |                           | New Window |  |
| WebTM                                                                                          | Δ                              |                              |                            |                           |            |  |
| POWERED BY TMA SYS                                                                             | TEMS                           | Request Log E                | 3                          |                           |            |  |
| 😣 Home 🖉 Logout                                                                                | 🗋 Add 🚽 Edit 🖬 Copy            | X Delete 🕜 First 🕝 Prev 📀 N  | lext 👩 Last 🛕 Searci       | h 🎒 Print 🕡 Help 🛛 🛃 Save | Cancel     |  |
| Action Menu                                                                                    | Identity Authorization Ro      | uting History Browse         |                            |                           |            |  |
|                                                                                                | Requestor Informatio           | n                            | <b>Request Information</b> |                           |            |  |
| Last Modified                                                                                  | Request #:                     |                              | Request Type Desc:         | Web Request               |            |  |
| 4                                                                                              | Request Date:                  | 07/08/2010                   | Department Name:           | · · · · ·                 |            |  |
| anual Routing                                                                                  | Requestor Name:                | Your Name 💌                  | Repair Center Name:        | Facilities Maintenance    |            |  |
| Estimate                                                                                       | Phone #:                       | Your Number                  | Location ID:               | <b></b>                   |            |  |
|                                                                                                | Requestor E-mail:              | Your E-mail Address          | Facility Name:             | Xavier University         |            |  |
| Tracking                                                                                       | Notify Me                      |                              | Building Name:             | Schott Hall 🔻             |            |  |
| Add Favorite                                                                                   | Action Requested               | ABC                          | Floor Code:                | · · · ·                   |            |  |
| <b>X</b>                                                                                       |                                | ~                            | Room/Space:                |                           |            |  |
|                                                                                                |                                |                              |                            |                           |            |  |
|                                                                                                |                                |                              |                            |                           |            |  |
|                                                                                                |                                |                              |                            | FAQ                       |            |  |
|                                                                                                | Additional Comments            |                              |                            |                           |            |  |
|                                                                                                |                                | ABC.                         |                            |                           |            |  |
|                                                                                                |                                |                              |                            |                           |            |  |
| Favorites                                                                                      |                                |                              |                            |                           |            |  |
| Transactions                                                                                   |                                |                              |                            |                           |            |  |
| Material                                                                                       |                                |                              |                            |                           |            |  |
| Accounting                                                                                     |                                |                              |                            |                           |            |  |
| Organization                                                                                   |                                |                              |                            |                           |            |  |
| Reports                                                                                        |                                |                              |                            |                           |            |  |
| Done                                                                                           |                                |                              |                            |                           |            |  |

5. Click the drop-down box to choose a floor number (this step can be skipped, but it will help narrow the choices of room numbers).

| 🕹 WebTMA 4.2 - Xavier                                                                                                    | University - Larry Prues (prue | sl) - Mozilla Firefox       |                     |                        |               |  |
|----------------------------------------------------------------------------------------------------|--------------------------------|-----------------------------|---------------------|------------------------|---------------|--|
| thtp://noctma01.xavier.local/Webtma42/MainApp.aspx?windowID=e9c89d2bcd7540e29f6abae5f7366aeb                                                                                                    |                                |                             |                     |                        |               |  |
| <u>File Transactions Material</u>                                                                                                    | Accounting Organization Admin  | <u>Reports</u> <u>H</u> elp |                     |                        | New Window    |  |
| Weh <b>TM</b>                                                                                                    | Δ                              |                             |                     |                        |               |  |
| POWERED BY TMA SYS                                                                                                    | STEM S                         | Request Log                 | В                   |                        |               |  |
| 😫 Home 🖉 Logout                                                                                                    | 🚹 Add 🛛 🚽 Edit 🖓 Copy          | X Delete 🕜 First 🄇 Prev 📀   | Next 🚺 Last 🛕 Searc | h 当 Print 🕜 Help 🚽 S   | Save 🄄 Cancel |  |
| Action Menu                                                                                                    | Identity Authorization Ro      | uting History Browse        |                     |                        |               |  |
| Linked Documents                                                                                                    | Requestor Information          | n                           | Request Information |                        |               |  |
| Last Modified                                                                                                    | Request #:                     |                             | Request Type Desc:  | Web Request            |               |  |
| 4                                                                                                    | Request Date:                  | 07/08/2010 13:20            | Department Name:    |                        |               |  |
| Manual Routing                                                                                                    | Requestor Name:                | Your Name 🔹                 | Repair Center Name: | Facilities Maintenance |               |  |
| estimate                                                                                                    | Phone #:                       | Your Number                 | Location ID:        |                        |               |  |
| A CONTRACTOR OF CONTRACTOR OF | Requestor E-mail:              | Your E-mail Address         | Facility Name:      | Xavier University      |               |  |
| Tracking                                                                                                    | Notify Me                      |                             | Building Name:      | Schott Hall            |               |  |
| Add Favorite                                                                                                    | Action Requested               |                             | Floor Code:         | 03-STT 💌               |               |  |
| <b>1</b>                                                                                                    |                                | AB.                         | Room/Space:         |                        |               |  |
|                                                                                                    |                                |                             |                     |                        |               |  |
|                                                                                                    |                                |                             |                     |                        |               |  |
|                                                                                                    |                                |                             |                     | FAQ                    |               |  |
|                                                                                                    | Additional Comments            |                             |                     |                        |               |  |
|                                                                                                    |                                | ABC V                       | ÷                   |                        |               |  |
|                                                                                                    |                                |                             |                     |                        |               |  |
| Favorites                                                                                                    |                                |                             |                     |                        |               |  |
| Transactions                                                                                                    |                                |                             |                     |                        |               |  |
| Material                                                                                                    |                                |                             |                     |                        |               |  |
| Accounting                                                                                                    |                                |                             |                     |                        |               |  |
| Organization                                                                                                    |                                |                             |                     |                        |               |  |
| Reports                                                                                                    |                                |                             |                     |                        |               |  |
| Done                                                                                                    |                                |                             |                     |                        |               |  |

6. Click the drop-down box to choose a room number.

| 🕙 WebTMA 4.2 - Xavier University - Larry Prues (                                            | oruesl) - Mozilla Firefox         |                     |                        |               |  |  |
|---------------------------------------------------------------------------------------------|-----------------------------------|---------------------|------------------------|---------------|--|--|
| Imp://nortma01.xavier.local/Webtma42/MainApp.aspx?windowID=e9c89d2bcd7540e29f5abae5f7366aeb |                                   |                     |                        |               |  |  |
| Ele Transactions Material Accounting Organization Ad                                        | ni <u>n R</u> eports <u>H</u> elp |                     |                        | New Window    |  |  |
|                                                                                             |                                   |                     |                        |               |  |  |
| POWERED BY TMA SYSTEMS                                                                      | Request Log                       | В                   |                        |               |  |  |
| 😣 Home 🖉 Logout 🕴 🗋 Add 🗔 Edit 🗈 C                                                          | opy 🗙 Delete 🕜 First 🔇 Prev 📀     | Next 🕥 Last 🛕 Searc | h 🗐 Print 🕜 Help 🔒     | Save 🄄 Cancel |  |  |
| Action Menu Identity Authorizatio                                                           | n Routing History Browse          |                     |                        |               |  |  |
| Requestor Inform                                                                            | ation                             | Request Information |                        |               |  |  |
| Last Modified Reques                                                                        | t #:                              | Request Type Desc:  | Web Request            |               |  |  |
| Request Di                                                                                  | te: 07/08/2010 13:20              | Department Name:    |                        |               |  |  |
| Requestor National Routing                                                                  | ne: Your Name 💌 🚥                 | Repair Center Name: | Facilities Maintenance |               |  |  |
| Estimate Phone                                                                              | #: Your Number                    | Location ID:        |                        |               |  |  |
| Requestor E-m                                                                               | ail: Your E-mail Address          | Facility Name:      | Xavier University      |               |  |  |
| Tracking Notify                                                                             | Me                                | Building Name:      | Schott Hall            |               |  |  |
| Add Favorite                                                                                |                                   | Floor Code:         | 03-STT                 |               |  |  |
| 3                                                                                           | ~                                 | Room/Space:         |                        |               |  |  |
|                                                                                             |                                   |                     | 307 A                  | J             |  |  |
|                                                                                             |                                   |                     | 307 B                  |               |  |  |
|                                                                                             |                                   |                     | 308                    |               |  |  |
| Additional Comm                                                                             | ents                              |                     | 308-CI 1               |               |  |  |
|                                                                                             |                                   |                     | 309                    |               |  |  |
|                                                                                             |                                   |                     | 309-CI 1               |               |  |  |
| Favorites                                                                                   |                                   |                     | 310                    |               |  |  |
| Transactions                                                                                |                                   |                     | 311                    |               |  |  |
| Material                                                                                    |                                   |                     | Items 1-29 out of 29   |               |  |  |
| Accounting                                                                                  |                                   |                     |                        |               |  |  |
| Organization                                                                                |                                   |                     |                        |               |  |  |
| Reports                                                                                     |                                   |                     |                        |               |  |  |
| Done                                                                                        |                                   |                     |                        |               |  |  |

7. Enter a description of the work you need completed (please be as specific as possible).

| 🕹 WebTMA 4.2 - Xavier L    | Jniversity - Larry Prues (prue  | sl) - Mozilla Firefox              |                     |                            |            |
|----------------------------|---------------------------------|------------------------------------|---------------------|----------------------------|------------|
| http://noctma01.xavier.loc | al/Webtma42/MainApp.aspx?window | D=e9c89d2bcd7540e29f6abae5f7366aeb |                     |                            | ☆          |
| Ele Transactions Material  | Accounting Organization Admin   | Reports Help                       |                     |                            | New Window |
|                            | Δ                               |                                    |                     |                            |            |
| POWERED BY TMA SYSTE       | MS                              | Request Log                        | В                   |                            |            |
| 😣 Home 🖉 Logout 🕴          | 🗋 Add 🚽 Edit 🕞 Copy             | X Delete 🕜 First 🚱 Prev 🔮          | Next 🕥 Last 🛕 Searc | ch 🎒 Print 🕜 Help 🛛 🛃 Save | Cancel     |
| Action Menu                | Identity Authorization Ro       | iting History Browse               |                     |                            |            |
| V Enked Documents          | Requestor Information           | 1                                  | Request Information |                            |            |
| Last Modified              | Request #:                      |                                    | Request Type Desc:  | Web Request 🛛 🕶            |            |
|                            | Request Date:                   | 07/08/2010 13:20                   | Department Name:    | · ···                      |            |
| S Manual Routing           | Requestor Name:                 | Your Name 🔻                        | Repair Center Name: | Facilities Maintenance 💌   |            |
| Estimate                   | Phone #:                        | Your Number                        | Location ID:        | STT-307 A 🔽                |            |
|                            | Requestor E-mail:               | Your E-mail Address                | Facility Name:      | Xavier University 💌        |            |
| Tracking                   | Notify Me                       |                                    | Building Name:      | Schott Hall 🔹              |            |
| Add Favorite               | Action Requested                | human and                          | Floor Code:         | 03-STT 🔻                   |            |
| 20                         | Celling Lamp is                 | burned out.                        | Room/Space:         | 307 A 💌 🚥                  | _          |
|                            |                                 |                                    |                     |                            | _          |
|                            |                                 |                                    |                     |                            |            |
|                            |                                 |                                    |                     | FAQ                        |            |
|                            | Additional Comments             |                                    |                     |                            |            |
|                            |                                 | 1                                  | 9                   |                            |            |
|                            |                                 |                                    |                     |                            |            |
| Favorites                  |                                 |                                    |                     |                            |            |
| Transactions               |                                 |                                    |                     |                            |            |
| Material                   |                                 |                                    |                     |                            |            |
| Accounting                 |                                 |                                    |                     |                            |            |
| Organization               |                                 |                                    |                     |                            |            |
| Reports                    |                                 |                                    |                     |                            |            |

8. Click the "Save." button in the top right corner of the screen.

| 🕹 WebTMA 4.2 - Xavier                                                                         | University - Larry Prues (prue | esl) - Mozilla Firefox      |                     |                          |            |  |
|-----------------------------------------------------------------------------------------------|--------------------------------|-----------------------------|---------------------|--------------------------|------------|--|
| 🔛 http://noctma01.xavier.loca/Webtma42/MainApp.aspx?windowID=e9c89d2bcd7540e29f6abae5f7366aeb |                                |                             |                     |                          |            |  |
| <u>File Transactions Material</u>                                                             | Accounting Organization Admin  | <u>Reports</u> <u>H</u> elp |                     |                          | New Window |  |
|                                                                                               | Δ                              |                             |                     |                          |            |  |
| POWERED BY TMA SYS                                                                            | TEMS                           | Request Log E               | 3                   |                          |            |  |
| 😣 Home 🛛 📮 Logout                                                                             | 🚺 Add 🛛 🚽 Edit 🖓 Copy          | X Delete 🕜 First 📀 Prev 🕥 1 | lext 👩 Last 🛕 Searc | h 🎒 Print 🕜 Help 🛃 Save  | Cancel     |  |
| Action Menu                                                                                   | Identity Authorization Ro      | uting History V Browse      |                     |                          |            |  |
| Linked Documents                                                                              | Requestor Informatio           | n                           | Request Information |                          |            |  |
| Last Modified                                                                                 | Request #:                     |                             | Request Type Desc:  | Web Request 🔹            |            |  |
| 4                                                                                             | Request Date:                  | 07/08/2010 13:20            | Department Name:    | · · · · ·                |            |  |
| Manual Routing                                                                                | Requestor Name:                | Your Name 💌 🚥               | Repair Center Name: | Facilities Maintenance 💌 |            |  |
| Estimate                                                                                      | Phone #:                       | Your Number                 | Location ID:        | STT-307 A 💌              |            |  |
|                                                                                               | Requestor E-mail:              | Your E-mail Address         | Facility Name:      | Xavier University 💌      |            |  |
| Tracking                                                                                      | Notify Me                      |                             | Building Name:      | Schott Hall 💌            |            |  |
| Add Favorite                                                                                  | Action Requested               | 180                         | Floor Code:         | 03-STT 💌                 |            |  |
| 20                                                                                            | Ceiling Lamp is                | burned out.                 | Room/Space:         | 307 A 💌                  |            |  |
|                                                                                               |                                |                             |                     |                          |            |  |
|                                                                                               |                                |                             |                     |                          |            |  |
|                                                                                               |                                |                             |                     | FAQ                      |            |  |
|                                                                                               | Additional Comments            |                             |                     |                          |            |  |
|                                                                                               |                                | **                          |                     |                          |            |  |
|                                                                                               |                                |                             |                     |                          |            |  |
| Favorites                                                                                     |                                |                             |                     |                          |            |  |
| Transactions                                                                                  |                                |                             |                     |                          |            |  |
| Material                                                                                      |                                |                             |                     |                          |            |  |
| Accounting                                                                                    |                                |                             |                     |                          |            |  |
| Organization                                                                                  |                                |                             |                     |                          |            |  |
| Reports                                                                                       |                                |                             |                     |                          |            |  |
| Done                                                                                          |                                |                             |                     |                          |            |  |

After you click "Save," you will receive a confirmation message with your request number.

This means your request has been sent to the Dispatch Center for review.

Once accepted, it will be converted to a Work Order and assigned to a Technician. If there are any questions regarding your request, Terri Millennor will contact you for clarification. The Technician will complete your work order, and you will be updated on the status of your request via e-mail.

Once your work order has been completed, you will receive notification that the work is complete, and you may be asked to complete a quick satisfaction survey. This information is critical in helping us improve our services to the Xavier community.

If you have any questions regarding your Work Request, please contact Terri Millennor at (513)745-3151.

**Physical Plant** (513)745-3151 Xavier University. Alumni Center. 1507 Dana Avenue, 45207